# **УДАЛЕННЫЕ СЛУШАНИЯ**

Руководстве для участников

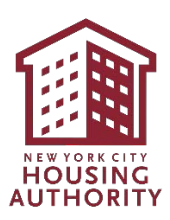

# Оглавление

| Право на адвоката                                                                      | 2        |
|----------------------------------------------------------------------------------------|----------|
| «Виртуальное слушание» (Virtual Hearing) на платформе Microsoft SharePoint<br>Введение | <b>3</b> |
| Инструкция                                                                             | 4        |
| Microsoft Teams                                                                        |          |
| Поддерживаемые клиенты                                                                 | 9        |
| Загрузка приложения Microsoft Teams                                                    | 9        |
| На устройстве iOS                                                                      | 9        |
| На устройстве Android                                                                  | 9        |
| Присоединение к собранию в Teams                                                       | 9        |
| Из браузера                                                                            | 9        |
| С мобильного устройства                                                                |          |
| По номеру дозвона                                                                      | 13       |
| С приложения MS Teams для настольного компьютера                                       | 13       |
| Использование камеры и микрофона                                                       | 14       |
| Из браузера                                                                            | 14       |
| С мобильного устройства                                                                | 14       |
| С приложения MS Teams для настольного компьютера                                       | 15       |
| Скрытые субтитры                                                                       | 16       |
| Включение скрытых субтитров                                                            | 16       |
| Выключение скрытых субтитров                                                           | 16       |
| Демонстрация своего удостоверения личности                                             | 17       |
| Демонстрация своего экрана, фото или видео                                             | 17       |
| Из браузера                                                                            | 17       |
| Остановка демонстрации своего экрана (в браузере)                                      |          |
| С мобильного устройства                                                                | 18       |
| Остановка демонстрации своего экрана (на мобильном устройстве)                         | 19       |
| С приложения MS Teams для настольного компьютера                                       | 20       |
| Выход из собрания                                                                      | 20       |
| Из браузера                                                                            | 20       |
| С мобильного устройства                                                                | 20       |
| С приложения MS Teams для настольного компьютера                                       | 21       |

# Право на адвоката

ВАС МОЖЕТ ПРЕДСТАВЛЯТЬ АДВОКАТ ИЛИ ИНОЕ ЛИЦО ПО ВАШЕМУ ВЫБОРУ. Если вы хотите получить юридическую помощь, но финансово не можете позволить себе нанять адвоката, вы можете обратиться в одну из некоммерческих юридических организаций. Для получения дополнительной информации о юридических услугах позвоните по номеру 311 и попросите соединить с «Горячей линией для арендаторов» или посетите вебсайт Офиса гражданского правосудия г. Нью-Йорка www.nyc.gov/civiljustice

#### ПРИМЕЧАНИЕ:

1. Собеседование в рамках «Права на адвоката» всегда предшествует удаленному слушанию по всем делам о прекращении аренды жилья.

«Виртуальное слушание» (Virtual Hearing) на платформе Microsoft SharePoint

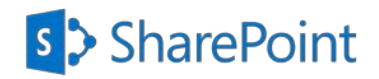

### Вступление

NYCHA создало безопасный сайт для обмена документами в Microsoft SharePoint под названием «Виртуальное слушание», чтобы Участники могли загружать в свою соответствующую папку документы, которые они хотели бы предоставить для рассмотрения в качестве доказательства на Дистанционном слушании. Этот сайт также позволит Участникам только просматривать перед дистанционным слушанием документы, загруженные в папку NYCHA, которые NYCHA хотело бы предоставить для рассмотрения в качестве доказательства на Дистанционном слушании.

Пожалуйста, следуйте приведенным ниже пошаговым инструкциям, чтобы получить доступ к соответствующей папке и загрузить документы, которые вы хотели бы предоставить для рассмотрения в качестве доказательства на Дистанционном слушании.

#### Инструкция

#### Местоположение файлов

Вы получите по электронной почте уведомление с одной из следующих опций: Истец, Участник, Жилец или Другое лицо Потом немедленно последует еще одно электронное письмо, предоставляющее вам доступ для просмотра документов в папке NYCHA и папки Evidence (доказательства).

- 1. Папка участника: Откройте для загрузки документов, которые будут рассматриваться в качестве доказательства. В приведенных ниже инструкциях подробно описаны шаги по загрузке.
- 2. Папка NYCHA: Откройте для просмотра документов, загруженных NYCHA для их рассмотрения в качестве доказательства.
- 3. Папка доказательств (Evidence): Откройте для просмотра документов, допущенных в качестве доказательств во время Дистанционного слушания.

Доступ к этим папкам и документам будет открыт в течение двух недель после Дистанционного слушания, если не указано иное.

Имена файлов: Для каждого файла, который вы загружаете, используйте следующий способ наименования. Last Name\_First Name\_File Type\_Today's Date Пример: Smith\_John\_Lease\_01012021

- Откройте электронное письмо со строкой темы «NYCHA's Office of Impartial Hearings- Remote Hearings, shared the folder "Participant" with you» (Офис независимых слушаний NYCHA — Удаленные слушания предоставил вам доступ к папке «Участник»).
- 2. Нажмите на значок «Participant folder» (Папка участника).

#### ПРИМЕЧАНИЕ

 Имя папки будет называться в зависимости от роли, предоставленной вам в электронном письме (Applicant, Grievant, Participant, Resident, or Other -Истец, Участник, Жилец или Другое лицо).

| Dear John Doe<br>Your Virtual Hearing Case# 2020-456 is scheduled for Friday, March 5, 2021 9:00<br>AM<br>Learn more about this process @ <u>https://www1.nyc.gov/assets/</u> |
|----------------------------------------------------------------------------------------------------|
| <u>nycha/downloads/pdf/orgchart.pdf</u><br>For issue contact NYCHA Office of Impartial Hearing at 212-306-3000.                                                               |
| This link only works for the direct recipients of this message.                                                                                                    |
| Участник                                                                                                    |
| Microsoft OneDrive                                                                                                    |
| Microsoft respects your privacy. To learn more, please read our <u>Privacy Statement,</u><br>Microsoft Corporation, One Microsoft Way, Redmond, WA 98052                      |

- Введите адрес своей электронной почты в текстовое поле «Enter Email» -(Введите электронный адрес).
- 4. Нажмите кнопку **«Next**» (Дальше).

#### ПРИМЕЧАНИЕ

- На указанный вами адрес электронной почты немедленно будет отправлен «Secured Numeric Verification Code» (защищенный цифровой проверочный код).
- Не закрывайте эту страницу в браузере. Вы вернетесь в нее страницу, чтобы ввести «Secured Numeric Verification Code».

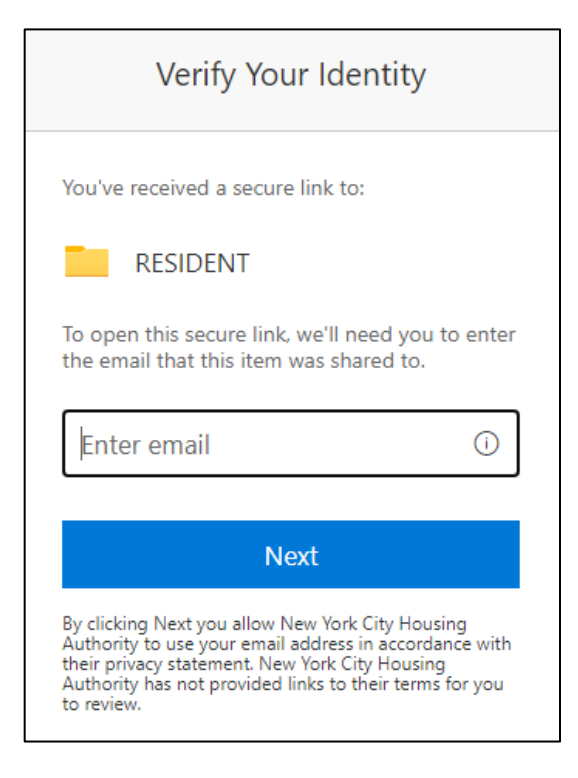

 Проверьте свой почтовый ящик и найдите письмо со строкой темы: Microsoft SharePoint Verification Code.

**ПРИМЕЧАНИЕ:** Если вы не видите это письмо во входном почтовом ящике, проверьте папку «**Spam**» - (Спам).

#### Microsoft SharePoint verification code.

 Откройте электронное письмо и скопируйте или запишите Secured Numeric Verification code.

#### ПРИМЕЧАНИЕ

- Этот код будет действовать только в течение 15 минут. Если вам потребуется больше времени для первоначального его использования, вам нужно будет повторить шаги 1-4.
- После этого вы сможете загружать файлы с помощью даннонго кода в течение 24 часов. После этого периода времени, вам нужно будет повторить шаги 1-4.

#### Hello,

For security purposes, you must enter the code RESIDENT. The code will only work for 15 minu code will stop working.

Account verification code: 23789883

#### Having problems with the code?

View the error and make sure that the email id updated email or try requesting a new code.

- Вернитесь в открытый браузер и введите полученный вами Secured Numeric Verification Code в текстовое поле с надписью «Enter Code» -(Введите код).
- 8. Нажмите кнопку «Verify» (Подтвердить).

#### ПРИМЕЧАНИЕ

 Вы попадете прямо в соответствующую папку, и теперь у вас будет доступ для загрузки ваших документов.

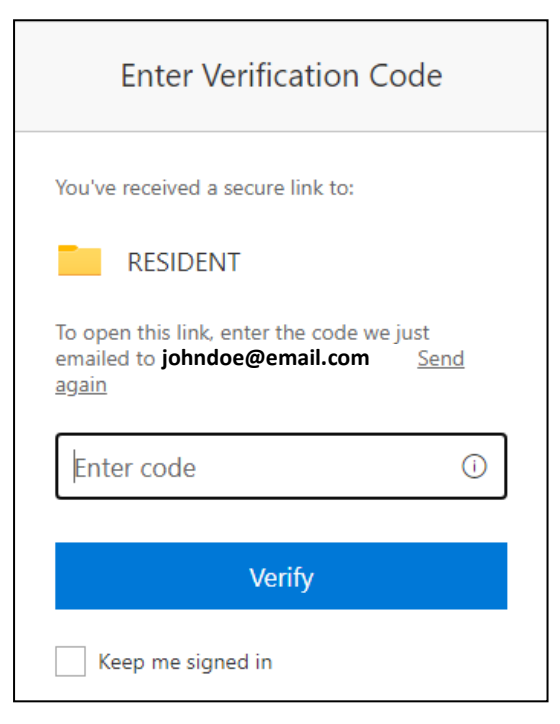

- 9. Нажмите кнопку **«Upload**» (Загрузить).
- Нажмите «Files» (Файлы). Это откроет на вашем компьютере или устройстве окно для выбора файла (-ов), который вы хотите загрузить.

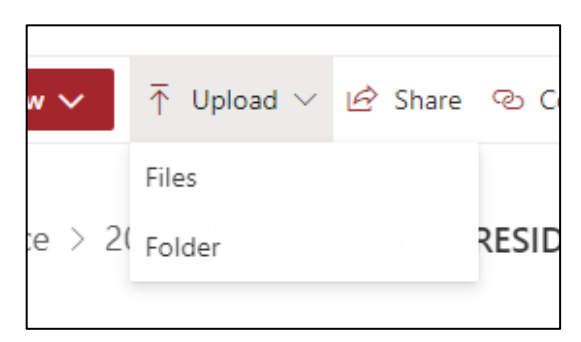

- 11. Выберите «file name» (имя файла).
- 12. Нажмите кнопку «**Open»** (Открыть).

#### ПРИМЕЧАНИЕ

 Убедитесь, что файлы, которые вы загружаете, соответствуют способу наименования, как указано на странице 3.

| folder   |                              |                    |                    | 111.* | 0 |
|----------|------------------------------|--------------------|--------------------|-------|---|
| ^ D      | Name                         | Date modified      | Type 1             | Size  |   |
|          | ATS                          | 3/5/2021 6.46 AM   | File folder        |       |   |
|          | Inventory                    | 2/16/2021 12:35 PM | File folder        |       |   |
|          | 5 Google Chrome              | 6/23/2020 1:04 PM  | Shortcut           | 3.68  |   |
|          | 5 Password Self-Service Site | 4/28/2020 7:35 AM  | Shortcut           | 3 KB  |   |
| 2        | P Resident Summary           | 3/8/2021 1:02 PM   | Microsoft Word Doc | 0.00  |   |
|          |                              |                    |                    |       |   |
| *        |                              |                    | and preserve       |       |   |
| le name: | Resident Summary             |                    | - All Fil          | es    | ~ |
|          |                              |                    |                    |       |   |

- Через несколько секунд вы увидите свой файл в «File List» - (Списке файлов).
- 14. Повторите шаги 8–11, чтобы загрузить дополнительные файлы.
- 15. Закройте браузер, когда закончите.

| Evidence > | 2020-456 [CRD Test] > RESIDENT          |          |
|------------|-----------------------------------------|----------|
|            | Name $\vee$                             | Exhibits |
|            | Resident Summary.docx                   |          |
| ×a         | flow-17fe9435-0c7f-4fd0-9fcc-3c650ee332 |          |

# «Microsoft Teams»

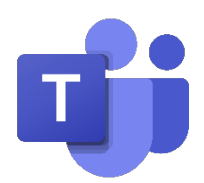

### Поддерживаемые клиенты

- Для настольных компьютеров/ноутбуков: «Teams Client» или поддерживаемый браузер (см. ниже)
- Для мобильных устройств (телефон или планшет): «Teams Mobile Client» (скачать из магазина приложений).
- Microsoft Teams поддерживает следующие браузеры для полной поддержки аудио и видео: «Edge» (на основе Chromium), Chrome (версия 72 или более поздняя)
- Другие браузеры можно использовать, но с ограниченной функциональностью: <u>https://docs.microsoft.com/en-us/microsoftTeams/limits-specifications-Teams#browsers</u>

# Загрузка приложения Microsoft Teams

### На устройстве iOS

- 1. Перейдите в App Store и найдите Microsoft Teams.
- 2. Нажмите «Download» (Скачать)
- 3. Приложение будет расположено на экране вашего телефона.

#### На устройстве Android

- 1. Перейдите в Google Play Store и найдите Microsoft Teams.
- 2. Нажмите «Download» (Скачать)
- 3. Приложение будет расположено на экране вашего телефона.

# Присоединение к собранию в Teams

### Из браузера

 Откройте «Meeting Request» -(Приглашение на собрание) в своей личной электронной почте.

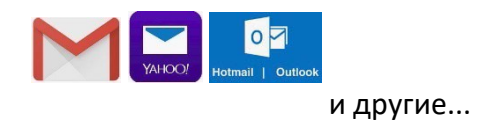

Нажмите на ссылку «Click here to join the meeting», чтобы присоединиться к собранию в тексте электронного письма.
 Это откроет ваш браузер.

#### Microsoft Teams meeting

#### Join on your computer or mobile app Click here to join the meeting

Or call in (audio only) <u>+1 646-902-9690,,455166745#</u> United States, New York City Phone Conference ID: 455 166 745# <u>Find a local number</u> <u>Reset PIN</u>

Learn More | Meeting options

 Нажмите «Continue on this Browser» -(Продолжить в этом браузере). Если вам будет предложено открыть приложение Teams, сначала нажмите «Cancel» - (Отмена).

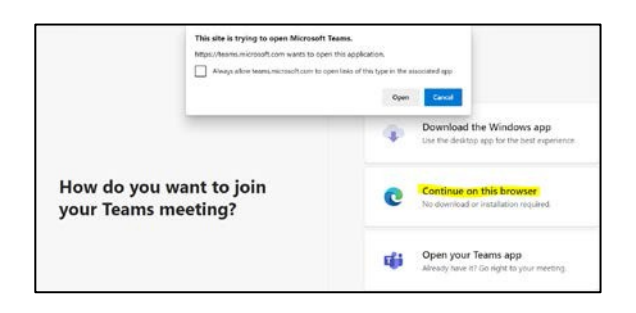

- Если для Teams будет предложено разрешить доступ к микрофону или камере, выберите « Allow» -(Разрешить).
- 5. Нажмите поле «Enter Name» и введите свои имя и фамилию.
- 6. Нажмите кнопку «**Join Now**» (Присоединиться сейчас).

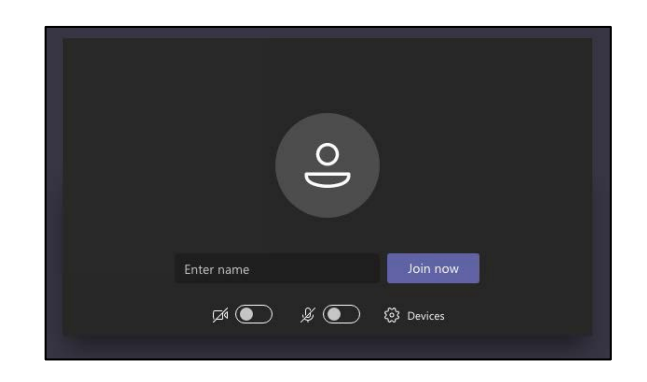

 Вы будете переведены либо прямо на собрание, либо в «Waiting Room» -(Комнату ожидания). Из Комнаты ожидания организатор собрания пропустит вас на собрание.

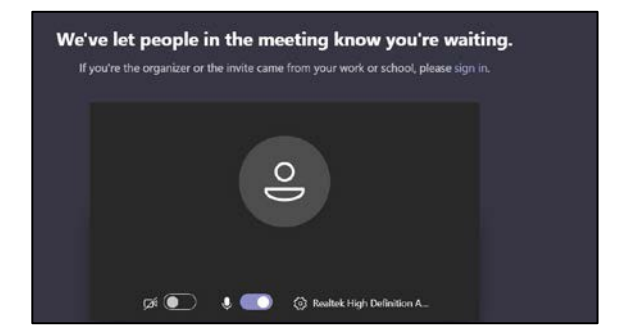

## С мобильного устройства

 Откройте «Meeting Request» -(Приглашение на собрание) в своей личной электронной почте.

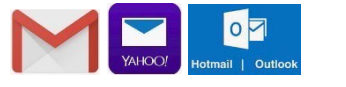

и другие...

 Нажмите на ссылку «Click here to join the meeting», чтобы присоединиться к собранию в тексте электронного письма.

#### Microsoft Teams meeting

Join on your computer or mobile app <u>Click here to join the meeting</u>

#### Or call in (audio only)

+1 646-902-9690,455166745# United States, New York City Phone Conference ID: 455 166 745# Find a local number | Reset PIN

Learn More Meeting options

18. Примечание: Если приложение Teams не установлено на устройстве, нажмите «Get Teams» - (Получить Teams), чтобы установить приложение Teams на свое устройство. Нажмите «Install», чтобы установить приложение, а затем «Open», чтобы открыть приложение Teams.

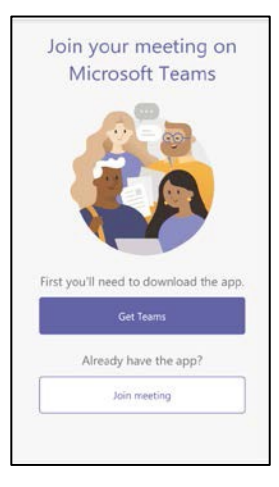

19. После установки приложения Teams
нажмите «Join meeting» (Присоединиться к собранию) или «Join
as a guest» - (Присоединиться в качестве
гостя). Это позволит вам присоединиться
к собранию Teams без учетной записи.

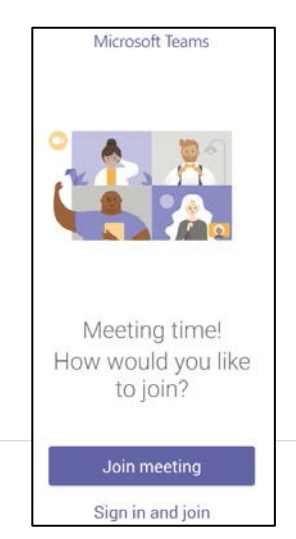

- При появлении запроса нажмите «Allow» - (Разрешить) или «OK», чтобы разрешить Teams доступ к микрофону или аудио вашего телефона.
- Microsoft Teams
   Microsoft Teams

   Microsoft Teams

   Allow Teams to record audio?
   Allow
   Deny

- 21. «Enter your name» (Введите свое имя) (это имя увидят участники собрания).
- Нажмите «Join meeting» -(Присоединиться к собранию).

| <     |        | -             | 4          | • /            |      |      |              |
|-------|--------|---------------|------------|----------------|------|------|--------------|
| Туј   | be you | ur ni<br>Ioin | ame<br>mee | , the<br>eting | n se | lect |              |
| Name  |        |               |            |                |      |      |              |
|       | Ĩ      | Join          | mee        | ting           | 9    |      |              |
| -     |        |               |            |                |      |      |              |
|       |        |               |            |                |      |      |              |
| QW    | EF     | 2             | ſ          | rι             | J    |      | P            |
| A S   | D      | F             | G          | Н              | J    | к    | L            |
| ▲ Z   | x      | С             | ۷          | в              | Ν    | М    | $\bigotimes$ |
| 123 😅 | ₽      |               | spa        | ace            |      | re   |              |

23. Вы будете переведены либо прямо на собрание, либо в «Waiting Room» - (Комнату ожидания). Из Комнаты ожидания организатор собрания пропустит вас на собрание. В это время убедитесь, что ваше видео и микрофон (первые две кнопки внизу) не активированы (перечеркнуты линией).

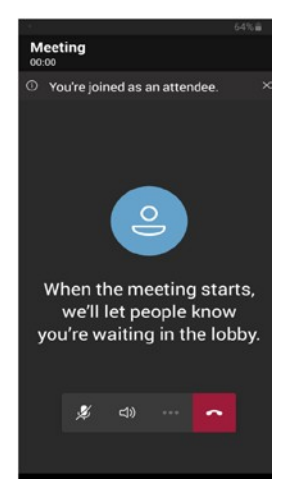

#### По номеру дозвона

Со своего телефона наберите номер конференц-связи, указанный в приглашении на собрание, письме или СМС, которые вы получили. При появлении запроса идентификационного номера конференции введите номер идентификатора конференции, указанный в приглашении на собрание, а затем знак решетки #. Если будет предложено сообщить ваши имя и фамилию, произнесите свои имя и фамилию и нажмите знак решетки #. После этого вы будете подсоединены к собранию или помещены в «Waiting Room» - (Комнату ожидания). Находясь в «комнате ожидания», вы будете слышать музыку, пока организатор встречи не допустит вас на собрание. Если вас не допустят в течение 15 минут, ваш телефонный звонок будет отключен. Наберите еще раз, чтобы присоединиться к собранию.

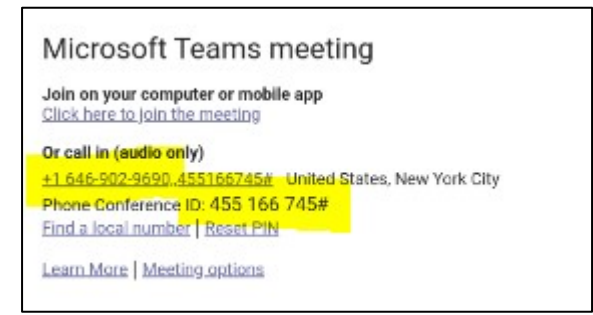

ПРИМЕЧАНИЕ: Если вы дозваниваетесь на собрание по номеру его телефона, то вы НЕ сможете видеть или делиться каким-либо видео или использовать какие-либо другие элементы управления.

Если ваш микрофон выключен во время собрания,

нажмите \*6, чтобы включить его. Чтобы покинуть

собрание, повесьте трубку.

#### С приложения MS Teams для настольного компьютера

 Нажмите значок «Calendar» -(Календарь) на левой панели навигации.

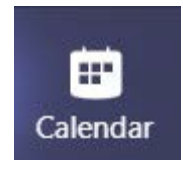

 Нажмите на «Meeting» - (Собрание), к которому вы хотите присоединиться, и потом на кнопку «Join» - (Присоединиться) в правом верхнем углу.

Join

- Настройте параметры камеры и микрофона и нажмите кнопку «Join Now» - (Присоединиться сейчас).
- Вы будете переведены либо на собрание, либо в «Waiting Room» - (Комнату ожидания).

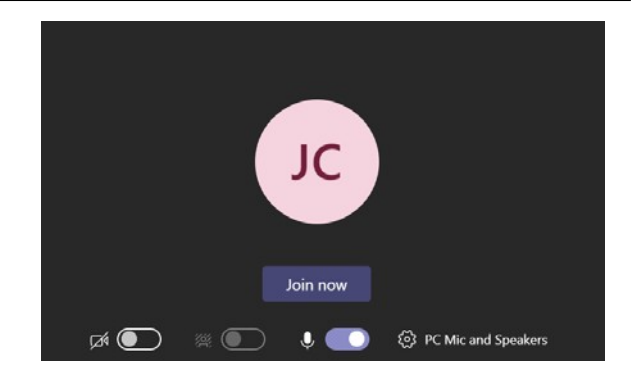

# Использование камеры и микрофона

## Из браузера

1. Камера : Нажмите значок камеры,

чтобы активировать камеру.

- Микрофон : Нажмите значок микрофона, чтобы активировать микрофон. Чтобы отключить свой микрофон, нажмите этот значок еще раз.
- Используйте опцию «Raise Hand» (Поднять руку), чтобы говорить, если вам дадут слово.
- ПРИМЕЧАНИЕ: Любой значок с перечеркнутой линией означает, что он отключен. Нажмите еще раз, чтобы включить его.

## С мобильного устройства

- 1. Камера : Нажмите значок камеры, чтобы активировать камеру.
- Микрофон 2: Нажмите значок микрофона, чтобы активировать микрофон. Чтобы отключить свой микрофон, нажмите этот значок еще раз.

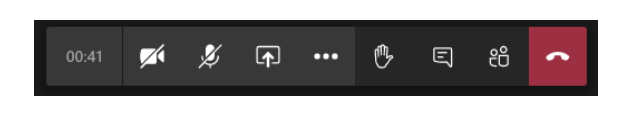

Рисунок 1: Панель инструментов MS Teams в браузере.

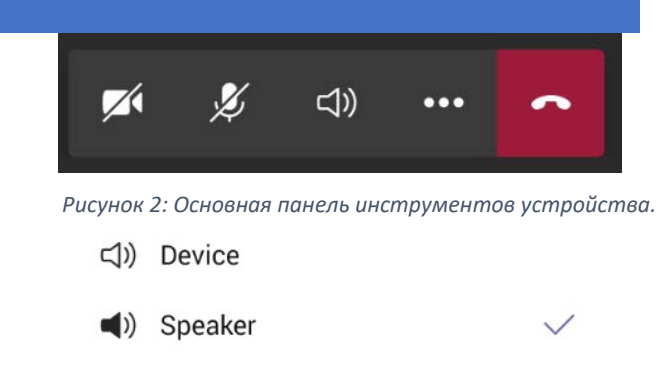

⊲× Audio off

- Выбор аудио: Это позволит вам выбрать, куда подключен звук, например, устройство, динамик, через bluetooth или «звук выключен». См. Рисунок 3.
- ID Put me on hold
- I↑ Share
- 🕑 Raise hand
- Turn off incoming video
- 😳 Dial pad
- 🗄 Change layout

Рисунок 4: Меню Дополнительных действий

- 4. Дополнительные действия: См. Рисунок 4.
- Используйте опцию «Raise Hand» -(Поднять руку), чтобы говорить, если вам дадут слово.
- ПРИМЕЧАНИЕ: Любой значок с перечеркнутой линией означает, что он отключен. Нажмите еще раз, чтобы включить его.

#### С приложения MS Teams для настольного компьютера

- Камера : Нажмите значок камеры, чтобы активировать камеру.
- Микрофон : Нажмите значок микрофона, чтобы активировать микрофон. Чтобы отключить свой микрофон, нажмите этот значок еще раз.
- Используйте опцию «Raise Hand» -(Поднять руку), чтобы говорить, если вам дадут слово.
- ПРИМЕЧАНИЕ: Любой значок с перечеркнутой линией означает, что он отключен. Нажмите еще раз, чтобы включить его.

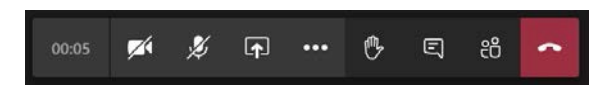

# Скрытые субтитры

#### ДОСТУПНЫ ТОЛЬКО ИЗ ПРИЛОЖЕНИЯ ДЛЯ НАСТОЛЬНОГО КОМПЬЮТЕРА

#### Включение скрытых субтитров

Скрытые субтитры доступны только в приложении для настольного компьютера или мобильного устройства (скоро появится). В настоящее время оно в браузерах недоступно.

 Нажмите кнопку «More Actions» -(Дополнительные действия) и потом «Turn on Live Captions» - (Включить синхронные субтитры).

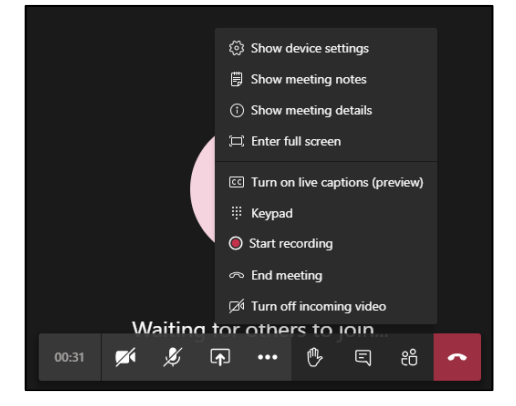

- 2. Вы увидите символ скрытых субтитров [СС] рядом с идущими часами собрания, чтобы вы знали, что эта функция включена.
- Когда кто-либо из пользователей заговорит, его слова будут писаться в левом нижнем углу окна собрания.

व्व 01:18:50

### This is a test of live captioning.

Выключение скрытых субтитров

- 1. Нажмите кнопку «More Actions» -(Дополнительные действия) и потом «Turn Off
- ⋮ Keypad
   Start recording
   ∽ End meeting
   ☑ Turn off incoming video

Live Captions» - (Выключить синхронные субтитры).

2. Синхронные субтитры будут выключены, а символ скрытых субтитров будет удален с идущих часов собрания.

| ~ - |     |    | - |  |
|-----|-----|----|---|--|
| 01  | :18 | :5 | 0 |  |
|     | ••• |    | - |  |
|     |     |    |   |  |

# Демонстрация своего удостоверения личности

Если вас попросят продемонстрировать удостоверение личности во время собрания, то вы это можете сделать следующим образом;

J

1. Убедитесь, что ваша камера включена.

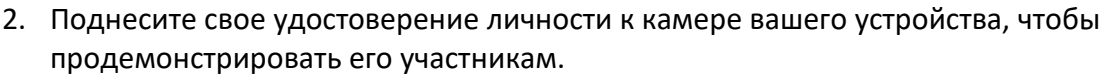

# Демонстрация своего экрана, фото или видео

#### Из браузера

Прежде чем демонстрировать свой экран, убедитесь, что документ, которым вы хотите поделиться, открыт на вашем компьютере.

1. Нажмите кнопку «Share» - (Поделиться).

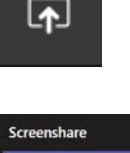

 Нажмите «Screenshare» - (Демонстрация экрана), чтобы поделиться своим рабочим столом или каким-то из окон.

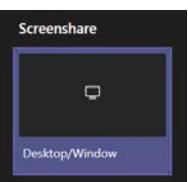

- 3. Выберите, чем вы хотите поделиться.
  - a. «Your Entire Screen» (Весь ваш экран) позволит поделиться всем, что открыто на вашем компьютере.
  - «Application Window» (Окно приложения) позволит вам выбрать, каким открытым приложением вы хотите поделиться.
  - C. «Chrome Tab» (Вкладка Chrome) позволит вам поделиться определенной вкладкой в браузере.

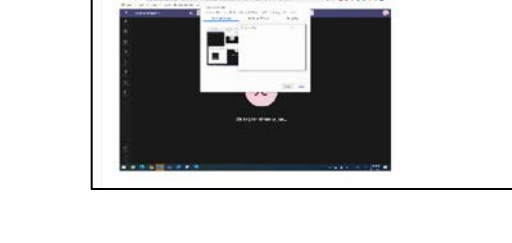

oft.com wants to share the co

nts of your screen. Choose what you'd like to share

Share your screen

Share

4. Нажмите кнопку «Share» - (Поделиться).

### Остановка демонстрации своего экрана (в браузере)

Нажмите кнопку «Stop Sharing» - (Закрыть совместный доступ) на панели инструментов.

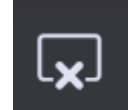

### С мобильного устройства

1. Нажмите кнопку «More Options» -

(Дополнительные параметры).

- Нажмите кнопку «Share» (Поделиться). Если вы не видите параметр «Share», попросите организатора убедиться, что вам назначена роль докладчика.
- 3. Нажмите параметр «Share Screen» (Поделиться экраном), чтобы отобразить содержимое экрана устройства. Вы также можете использовать параметр «Share photo» -(Поделиться фото), чтобы поделиться определенным изображением, хранящимся на вашем устройстве, или «Share video» - (Поделиться видео), чтобы поделиться тем, что показано на камере устройства.

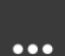

- 0 Put me on hold
- I↑ Share
- 🕑 Raise hand
- Turn off incoming video

#### 👯 Dial pad

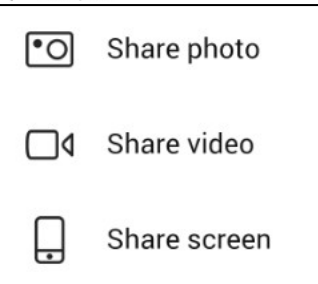

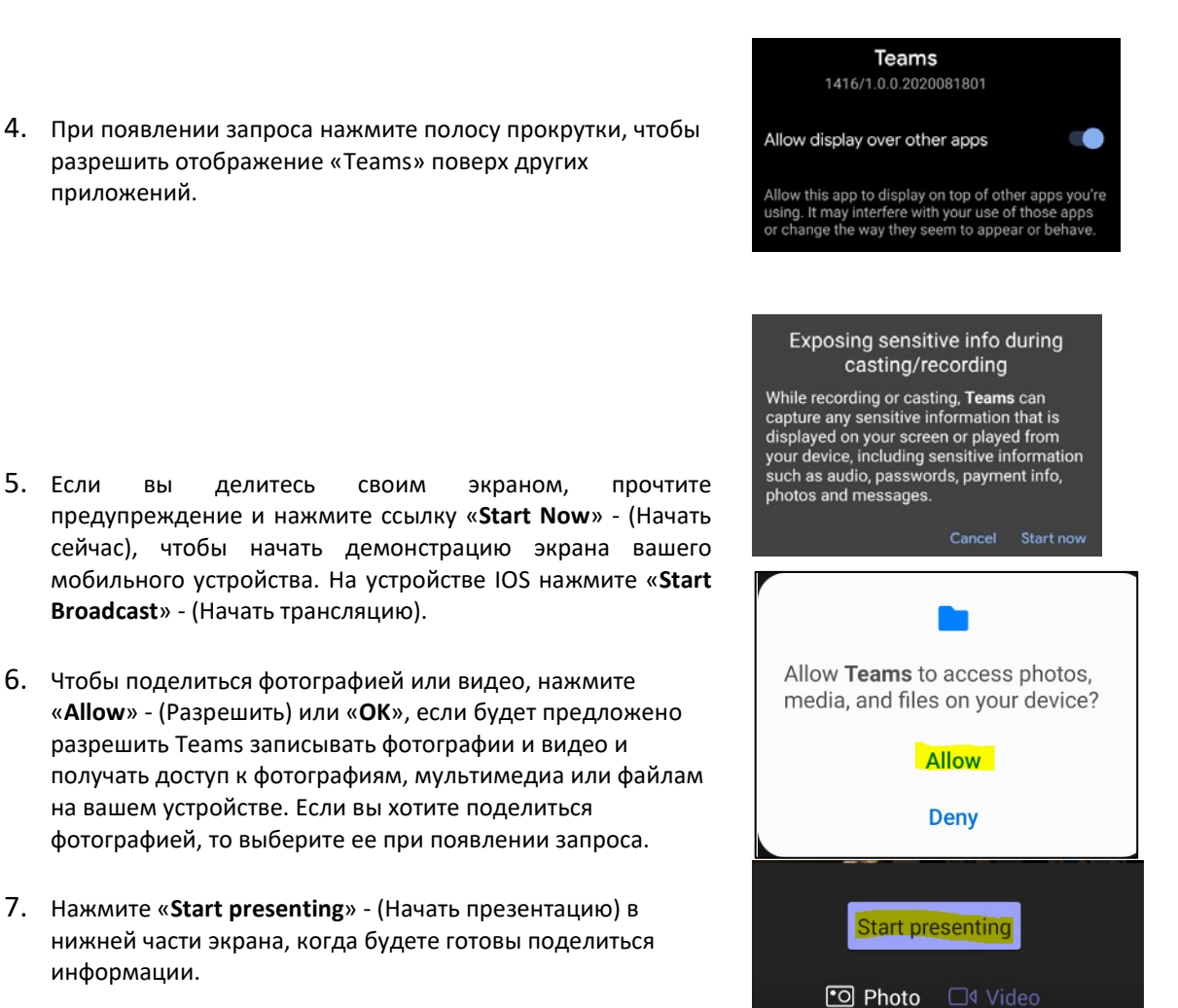

# Остановка демонстрации своего экрана (на мобильном устройстве)

1. Нажмите кнопку «Stop Sharing» - (Закрыть совместный доступ) в нижней части экрана.

**Примечание:** на устройстве IOS нажмите «**Stop Broadcast**» - (Остановить трансляцию), чтобы прекратить демонстрацию своего экрана.

### Stop presenting

# Сприложения MS Teams для

- (Опция 1): Нажмите кнопку «Stop Sharing» -(Закрыть совместный доступ) на панели инструментов.
- Опция 2: Нажмите кнопку «Stop Presenting» -(Остановить презентацию) в верхней части окна.

# Выход из собрания

# Из браузера

- Нажмите кнопку «Hang Up» -(Повесить трубку) на панели инструментов.
- 2. Вы будете отключены от собрания.

### С мобильного устройства

1. Нажмите кнопку «Hang Up» -

(Повесить трубку) на панели инструментов.

- 2. Нажмите «Х», чтобы выйти из собрания.
- Примечание: вы также можете нажать кнопку «Rejoin» - (Повторно присоединиться), чтобы повторно присоединиться к собранию.
- 4. Нажмите кнопку «Exit» (Выход), чтобы полностью выйти из собрания.

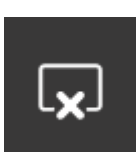

Stop presenting

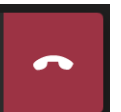

Rejoin

Exit Meeting

Once you exit this meeting, you will not have access to the chat history

CANCEL EXIT

# Сприложения MS Teams для

 Нажмите кнопку «Hang Up» -(Повесить трубку) на панели инструментов.

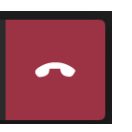

| A translation of this document is available at 803 Atlantic Avenue, 1st Floor, Brooklyn, NY 11238.       |
|----------------------------------------------------------------------------------------------------|
| La traducción de este documento está disponible en el 803 Atlantic Avenue, 1er piso, Brooklyn, NY 11238. |
| 803 1                                                                                                    |
| 纽约 鲁 803 1 备 译                                                                                           |
| Перевод этого документа можно получить по адресу: 803 Atlantic Avenue, 1-й этаж, Brooklyn, NY 11238.     |